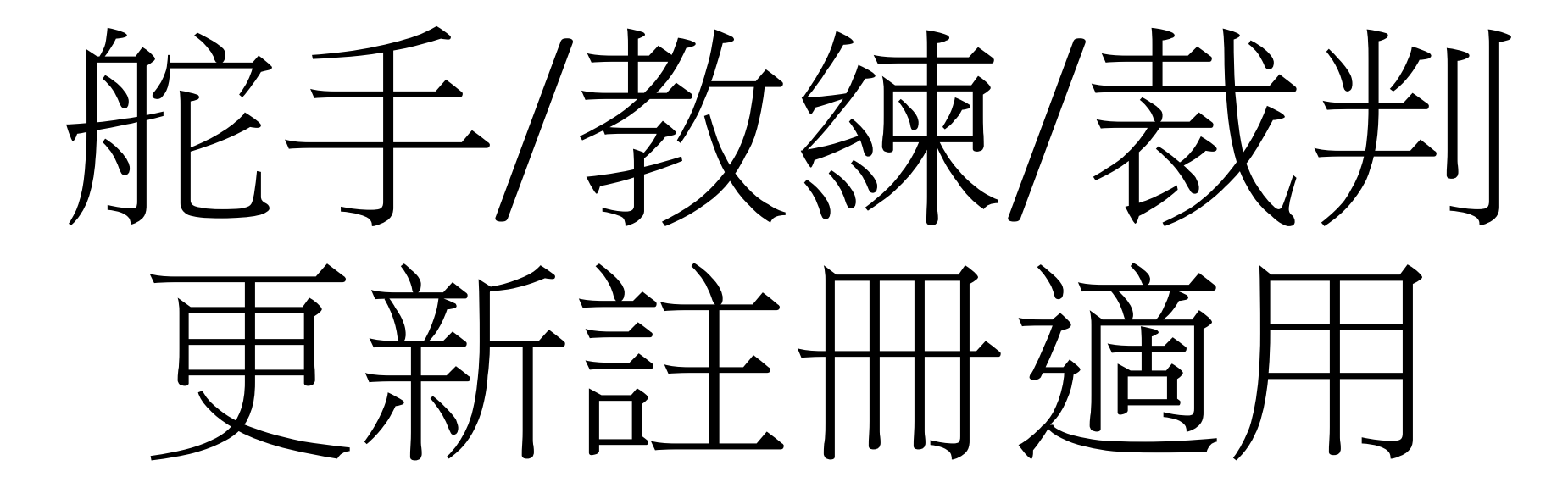

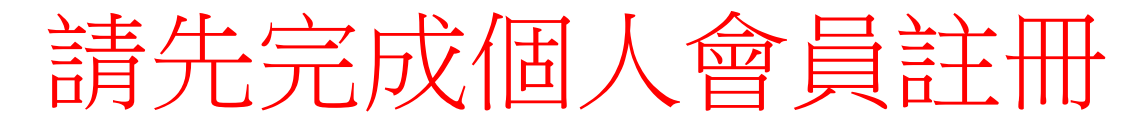

## 可到以下網址根據指示完成: <u>https://hkcdba.azurewebsites.net/login</u>

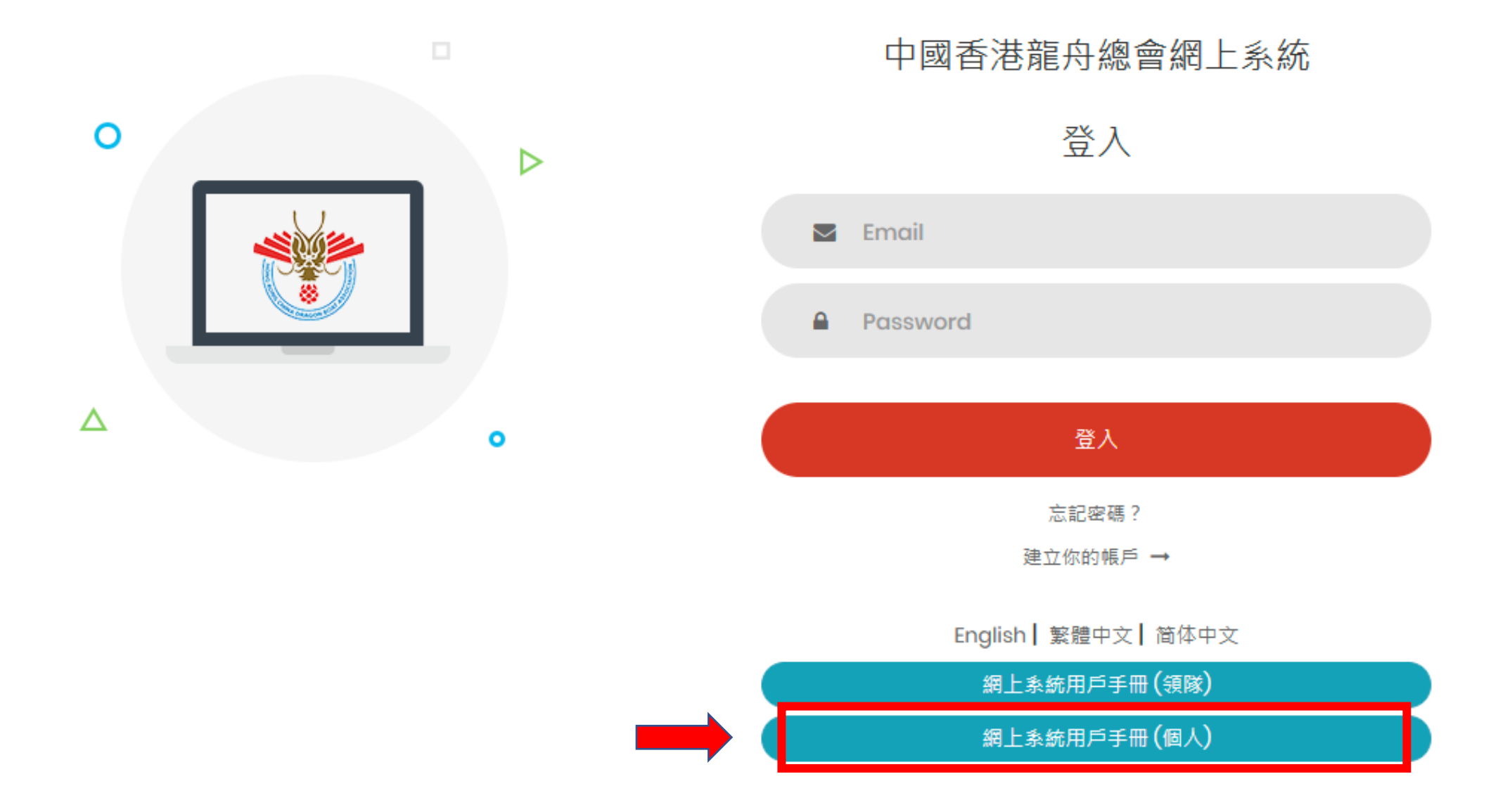

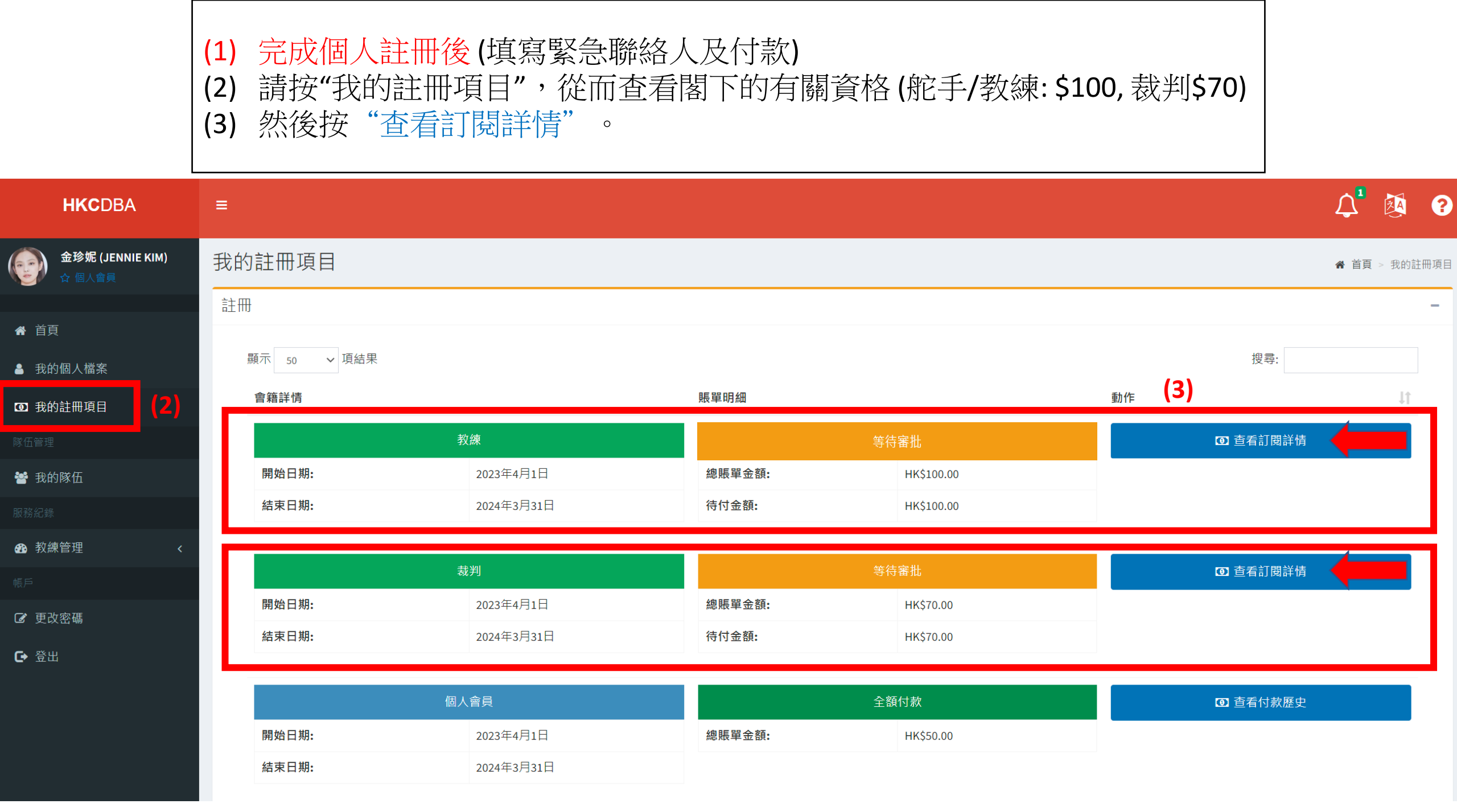

| HKCDBA                     | ≡             |                                                                                             |                                                                            | $\hat{\mathbf{L}}$ |          | ?   |
|----------------------------|---------------|---------------------------------------------------------------------------------------------|----------------------------------------------------------------------------|--------------------|----------|-----|
| 金珍妮 (JENNIE KIM)<br>☆ 個人會員 | 查看付款歷史        |                                                                                             |                                                                            | 骨 首頁 >             | 查看付      | 款歷史 |
| <b>A</b> 关百                | 帳單詳細          |                                                                                             |                                                                            |                    |          |     |
| <ul><li>▲ 我的個人檔案</li></ul> | 會籍類型          | 裁判                                                                                          |                                                                            |                    |          |     |
| ☑ 我的註冊項目                   | 狀態            | 待辦的                                                                                         |                                                                            |                    |          | _   |
|                            | <b>(4)</b> 備註 | 請提供本年度一次本會認可之龍舟賽事的裁判工作或最少。<br>record of attending referee seminar or workshop in this year. | 出席一次總會舉辦的裁判研討會或工作坊 Please provide your recognized refereeing record of dra | gon boat rac       | es or t: | he  |
| 嶜 我的隊伍                     |               |                                                                                             |                                                                            |                    |          | -   |
|                            | 資格            | 一級裁判                                                                                        |                                                                            |                    |          |     |
| 教練管理                       | 國際裁判資格        | -                                                                                           | r. rtuly staat yr. Prest                                                   |                    |          |     |
|                            |               |                                                                                             | 以裁判為例,                                                                     |                    |          |     |
| ☑ 更改密碼                     | 開始日期          | 2023年4月1日                                                                                   |                                                                            |                    |          |     |
| ➡ 登出                       | 結束日期          | 2024年3月31日                                                                                  | (4) 請汪意備註, 留意所需上載的又件                                                       |                    |          |     |
|                            | 付款金額          | HK\$70.00                                                                                   | (5) 然後按 "Upload Document"                                                  |                    |          |     |
|                            | (5)           | Upload Documents 返回                                                                         |                                                                            |                    |          |     |

| 教練: | 會籍類型 | 教練                   |
|-----|------|----------------------|
|     | 狀態   | 待辦的                  |
|     | 備註   | 需提交有效之急救證書,無性罪行紀錄聲明書 |

| 舵手: | 會籍類型 | 舵手                   |  |
|-----|------|----------------------|--|
|     | 狀態   | 待辦的                  |  |
|     | 備註   | 需提交有效之急救證書,無性罪行紀錄聲明書 |  |
|     |      |                      |  |

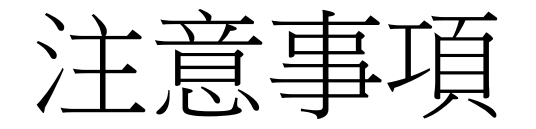

- 舵手/教練
  - •提交文件:
    - 1. 急救證書
    - 2. 無性罪行紀錄聲明書:可按此連結下載
- •裁判
  - •提交文件:
    - 1. 本年度一次本會認可之龍舟賽事的裁判工作或最少出席一次總會舉辦的裁判研討會或工作坊的確認電郵。

| <b>HKC</b> DBA                                             |                                                                                                    |  |
|------------------------------------------------------------|----------------------------------------------------------------------------------------------------|--|
| 金珍妮 (JENNIE KIM)<br>☆ 個人會員                                 | Upload Documents                                                                                                 |  |
| <ul> <li>脅 首頁</li> <li>▲ 我的個人檔案</li> </ul>                 | Upload Documents     (8)       Supporting Documents     加入文件 請除文件                                                |  |
| <ul> <li>予約111月</li> <li>③ 我的註冊項目</li> <li>隊伍管理</li> </ul> | Reference (6)<br>Document(7) 選擇檔案 未選擇任何檔案                                                                        |  |
| <ul> <li>一 我的隊伍</li> <li>服務紀錄</li> <li></li></ul>          | (9) Submit                                                                                                    |  |
| 帳戶                                                         |                                                                                                    |  |
| <ul><li>☑ 更改密碼</li><li>☑ 登出</li></ul>                      |                                                                                                    |  |
|                                                            | (1) 然饭按 選擇檔系 以工戰又件。<br>(8) 如需上載兩個或以上的檔案,可按"加入文件",添加上載文件項目<br>(9) 完成上載後按 "Submit" ,然後 <mark>請耐心等待系統管理員批核</mark> 。 |  |

| HKCDBA                                                                       | =           | (10) 當系統管理 | 員完成批核後, | 便可付款       |          | Q² 🖗 ?        |
|------------------------------------------------------------------------------|-------------|------------|---------|------------|----------|---------------|
| 金珍妮 (JENNIE KIM)<br>☆ 個人會員                                                   | 我的註冊項目      |            |         |            |          | 骨 首頁 > 我的註冊項目 |
|                                                                              | 註冊          |            |         |            |          | -             |
| ▲ 首頁                                                                         |             |            |         |            |          |               |
| ▲ 我的個人檔案                                                                     | 顯示 50 🗸 項結果 |            |         |            | 搜尋:      |               |
| <ul> <li>我的註冊項目</li> </ul>                                                   | 會籍詳情        |            | 賬單明細    |            | 動作       | ļţ            |
|                                                                              |             | 教練         |         | 待付款        | ●        |               |
| 警 我的隊伍                                                                       | 開始日期:       | 2023年4月1日  | 總賬單金額:  | HK\$100.00 | 1 付款     |               |
|                                                                              | 結束日期:       | 2024年3月31日 | 待付金額:   | HK\$100.00 | (10)     |               |
| 我判管理                                                                         |             |            |         |            |          |               |
| ▲ 教練管理 <                                                                     |             | 裁判         |         | 待付款        | ☑ 查看訂閱詳情 |               |
| ·<br>「<br>「<br>」<br>」<br>」<br>」<br>」<br>」<br>」<br>」<br>」<br>」<br>」<br>」<br>」 | 開始日期:       | 2023年4月1日  | 總賬單金額:  | HK\$70.00  | ① 付款     |               |
| ·····································                                        | 結束日期:       | 2024年3月31日 | 待付金額:   | HK\$70.00  |          |               |
| ➡ 登出                                                                         |             | 個人會員       |         | 全額付款       | ● 查看付款歷史 |               |
|                                                                              | 開始日期:       | 2023年4月1日  | 總賬單金額:  | HK\$50.00  |          |               |
|                                                                              | 結束日期:       | 2024年3月31日 |         |            |          |               |

| 金珍妮 (JE<br>☆ 個人會員 | ENNIE KIM) | 支付   |                                                    |                                             |      |      |          |    |      |        | <b>睂 首頁 &gt; 支付</b> |
|-------------------|------------|------|----------------------------------------------------|---------------------------------------------|------|------|----------|----|------|--------|---------------------|
|                   |            | 註冊項目 | 3                                                  |                                             |      |      |          |    |      |        | -                   |
| ▲ 首頁              |            |      |                                                    |                                             |      |      |          |    |      |        |                     |
| ≜ 我的個人檔案          |            |      |                                                    |                                             | 選擇付款 | 項目   |          |    |      |        |                     |
| ☑ 我的註冊項目          |            |      |                                                    |                                             |      |      |          |    |      |        |                     |
|                   |            |      | 項目                                                 |                                             |      |      |          |    |      |        | 價錢                  |
| 皆 我的隊伍            |            |      | Coach Membership - Apr 1<br>教練會員 - Apr 1, 2023 ~ M | , 2023 ~ Mar 31, 2024<br>ar 31, 2024        |      |      |          |    |      |        | HK\$100.00          |
|                   |            |      | De es Officiel Morshowskie                         | Arr 1 2022 Mar 21 2024                      |      |      |          |    |      |        |                     |
| 🚯 裁判管理            |            |      | Race Official Membership -<br>裁判會員 - Apr 1,2023~M  | - Apr 1, 2023 ~ Mar 31, 2024<br>ar 31, 2024 |      |      |          |    |      |        | HK\$70.00           |
| 孢 教練管理            |            |      |                                                    |                                             |      |      |          |    | (11) |        |                     |
|                   |            |      |                                                    |                                             |      |      |          | 返回 |      | 選擇付款方式 |                     |
| ☑ 更改密碼            |            |      |                                                    |                                             |      |      |          |    |      |        |                     |
| [ ● 登出            |            |      |                                                    |                                             |      |      |          |    |      |        |                     |
|                   |            |      |                                                    |                                             |      | (12) |          |    |      |        |                     |
| Γ                 |            |      |                                                    |                                             | 返回   |      | 以信用卡付款   |    |      |        |                     |
|                   | (11) 聖片    | 墼"猩  | 擇付款方式"                                             |                                             |      |      | 通過銀行轉賬付款 |    |      |        |                     |

Powered by Stripe

| (12) 以信用卡或銀行轉賬付款 |  |
|------------------|--|

若選擇銀行轉賬付款,內會顯示轉賬詳情 (13)提交付款證明後,請耐心等待系統管理員批核

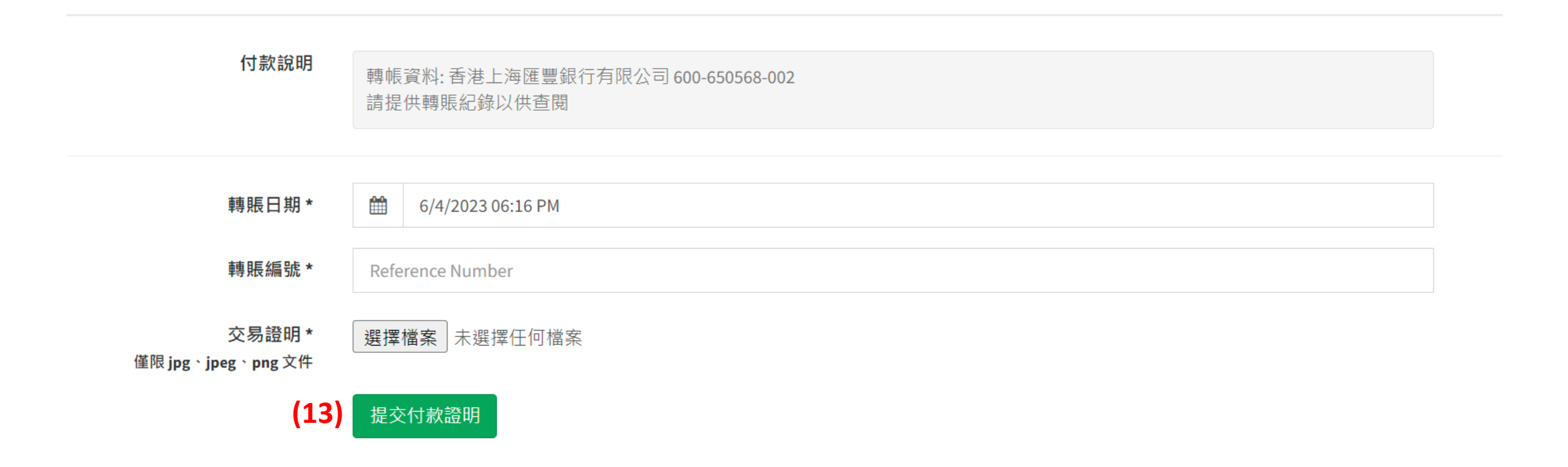

|                            |                          |            | <b>目</b> 員完成批核後, | <b>註冊便完成</b> |    |                            |            |
|----------------------------|--------------------------|------------|------------------|--------------|----|----------------------------|------------|
| HKCDBA                     | ≡                        |            | 顯示如下:            |              |    | ₽                          | 2          |
| 金珍妮 (JENNIE KIM)<br>☆ 個人會員 | 我的註冊項目                   |            |                  |              |    | <b>希</b> 首員                | 頁 > 我的註冊項目 |
| 首頁<br>我的個人檔案               | 註冊<br>顯示 50 <b>v</b> 項結果 |            |                  |              |    | 搜尋:                        | -          |
| 1 我的註冊項目                   | 會籍詳情                     |            | 賬單明細             |              | 動作 |                            | Jt.        |
|                            |                          | 教練         |                  | 全額付款         |    | <ul> <li>查看付款歷史</li> </ul> |            |
| • 我的隊伍                     | 開始日期:                    | 2023年4月1日  | 總賬單金額:           | HK\$100.00   |    |                            |            |
|                            | 結束日期:                    | 2024年3月31日 |                  |              |    |                            |            |
| ,裁判管理 <b>〈</b>             |                          | 裁判         |                  | 全額付款         |    | ③ 查看付款歷史                   |            |
|                            | 開始日期:                    | 2023年4月1日  | 總賬單金額:           | HK\$70.00    |    |                            |            |
| 更改密碼                       | 結束日期:                    | 2024年3月31日 |                  |              |    |                            |            |
| ・登出                        |                          | 舵手         |                  | 全額付款         |    | <ul> <li>查看付款歷史</li> </ul> |            |
|                            | 開始日期:                    | 2022年4月1日  | 總賬單金額:           | HK\$100.00   |    |                            |            |
|                            | 結束日期:                    | 2024年3月31日 |                  |              |    |                            |            |
|                            |                          |            |                  |              |    |                            |            |